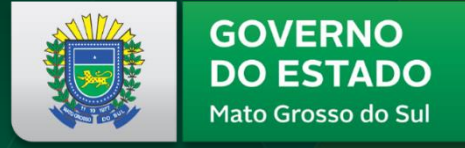

## SED

## Secretaria de Estado de Educação

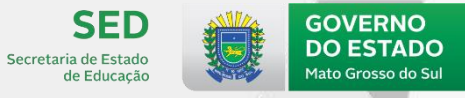

## ATIVIDADE DE VERIFICAÇÃO DA APRENDIZAGEM

**OBJETIVO** 

A Atividade de Verificação tem o objetivo de levantar um diagnóstico de aprendizagem dos estudantes que auxilie a rede na implementação de ações pedagógicas.

Mediante ao cenário de pandemia, os estudantes realizarão as atividades em casa, em formato digital.

#### INFORMAÇÕES IMPORTANTES

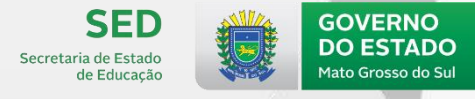

- 1. AS ATIVIDADES SERÃO DISPONIBILIZADAS AOS ESTUDANTES DA REE/MS NA PLATAFORMA DO CAED ENTRE OS DIAS 03 A 08 DE NOVEMBRO
- Público: Participarão os estudantes matriculados do 6º ao 9º ano do Ensino Fundamental e 1ª, 2ª e 3ª séries do Ensino Médio da Rede Estadual.
- Áreas do conhecimento: Os estudantes farão testes de Língua Portuguesa e Matemática.

#### **ACESSO A PLATAFORMA**

Os estudantes poderão realizar a atividade por meio de Cadernos de teste digitais, com link de acesso disponibilizado no painel do aluno:

#### www.matriculadigital.ms.gov.br

O acesso ao Ambiente da atividade será realizado também por meio da Plataforma do SAEMS:

#### www.saems.caedufjf.net

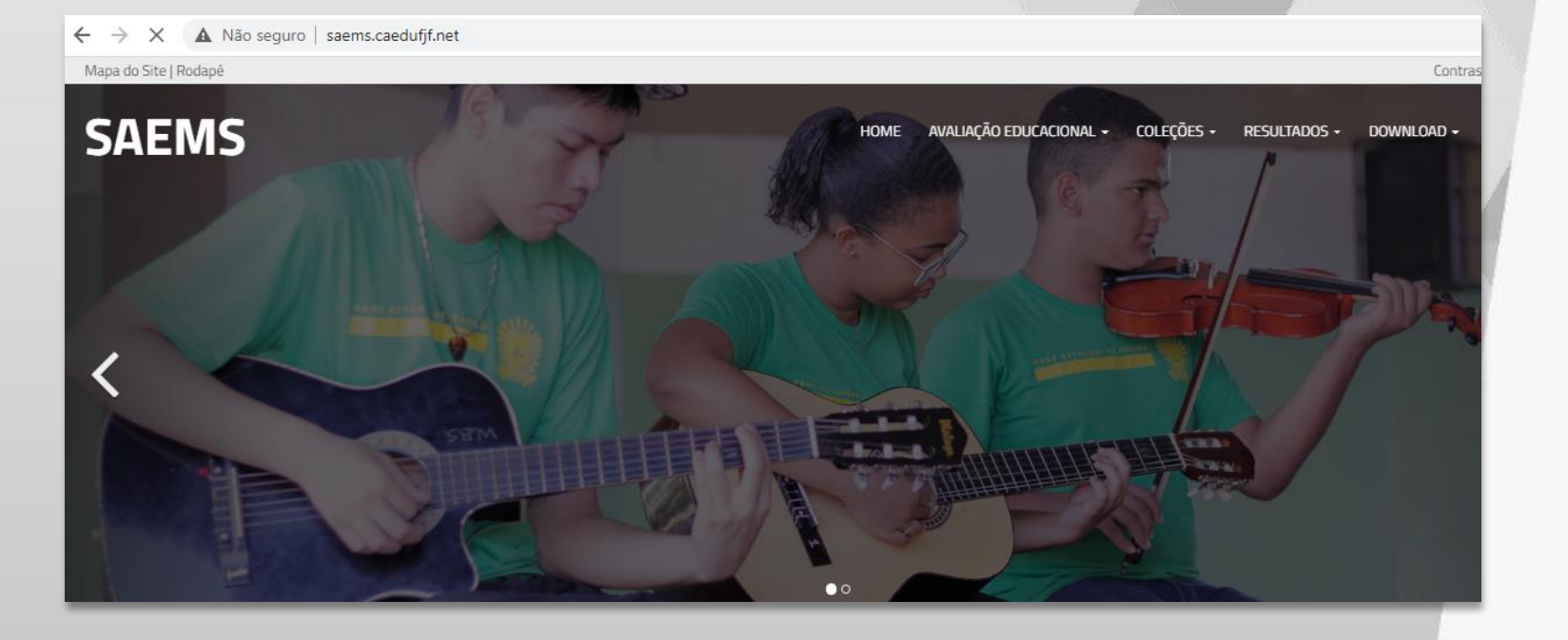

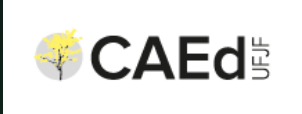

SED Secretaria de Estado de Educação

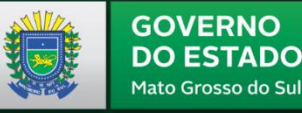

**GOVERNO PRESENTE** 

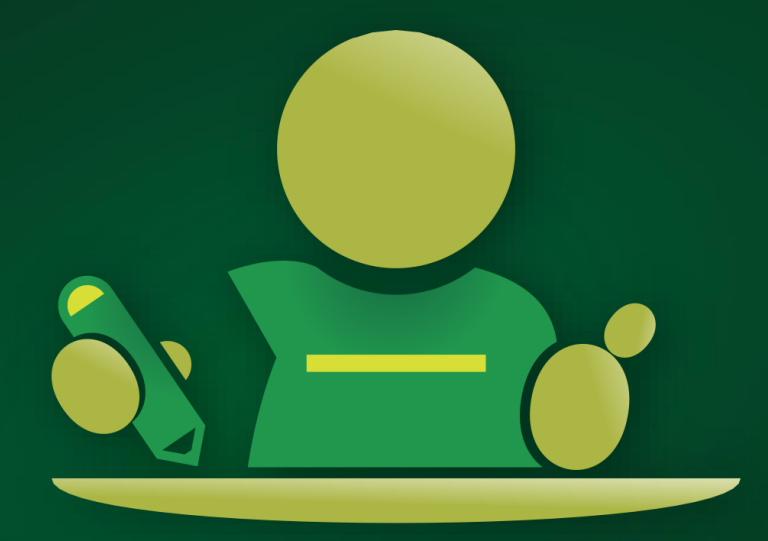

## ATIVIDADE DE VERIFICAÇÃO DA APRENDIZAGEM

ORIENTAÇÕES PARA O ESTUDANTE

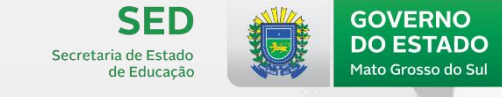

GOVERNO PRESENTE

1 - Acesse o Painel do Aluno através do link: https://www.matriculadigital.ms.gov.br

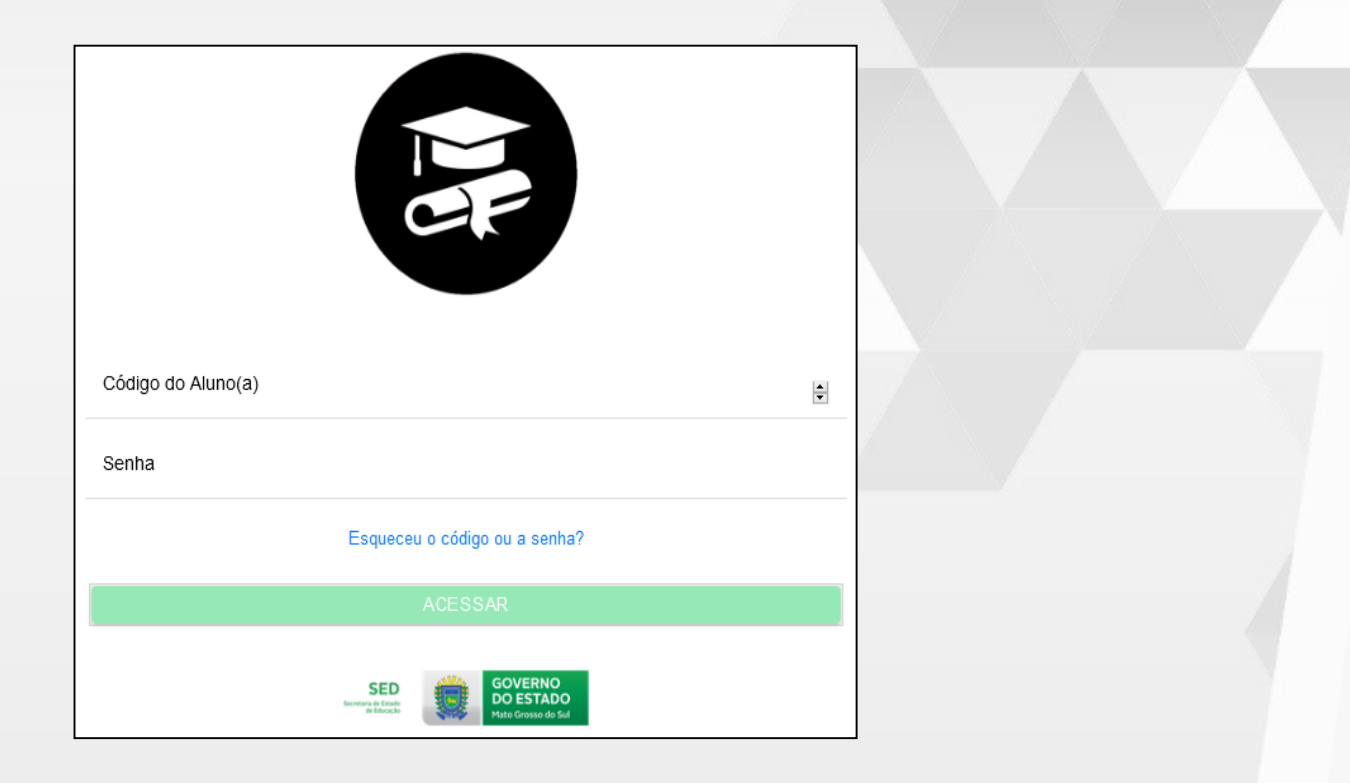

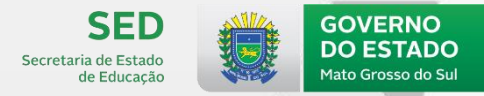

#### PASSO A PASSO PARA O ESTUDANTE

2 - Acesse o link disponibilizado no Painel do Aluno:

| IAN DE MORAES ORTEGA<br>apmoraesms@hotmail.com     |                                                                                                    |  |
|----------------------------------------------------|----------------------------------------------------------------------------------------------------|--|
|                                                    | Caro estudante,<br>Esta Atividade de Verificação da Aprendizagem que realizará é de fundamental importância para que nos possamos acompanhar o sucesso em<br>sua aprendizagem escolar.                                                                      |  |
| 00 Painel                                          | Por isso pedimos que façam as atividades com atenção e responsabilidade para obtermos êxito nesta verificação.<br>Para ingressar nesta Atividade de Verificação acesse o link abaixo e utilizando o login e senha disponibilizado.<br>Link:xxxxxxxxxxxxxxxx |  |
| Confirmação de Permanência                         | Login:xxxxxxxx<br>Senha:xxxxxxxx                                                                                                    |  |
| <ul> <li>Alterar Senha</li> <li>G→ Sair</li> </ul> | Acesse o link.                                                                                                    |  |

#### Na página da plataforma:

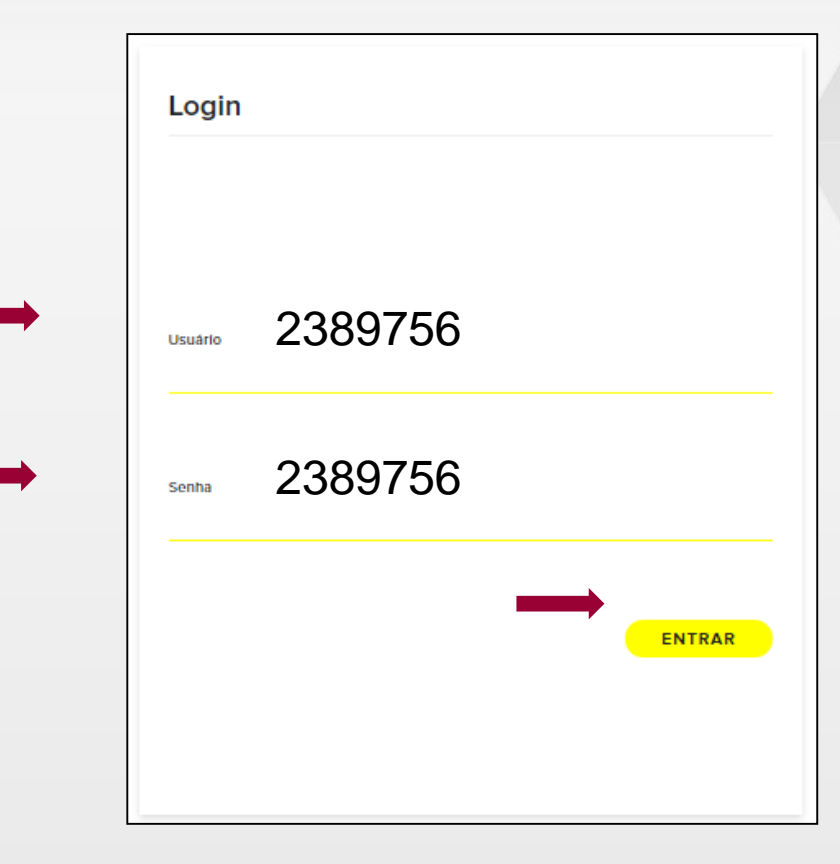

- 3 Em usuário: digite o número da matrícula
- 4 Em senha: digite o número da matrícula
- 5 Clicar em ENTRAR

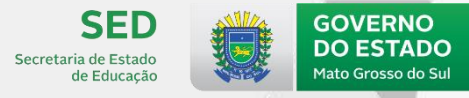

6 - Clicar no card do Caderno

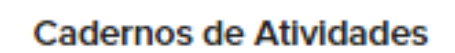

**SED** 

de Educação

Secretaria de Estado

**GOVERNO** 

**DO ESTADO** 

Mato Grosso do Sul

**GOVERNO PRESENTE** 

Uma seleção de atividades quinzenais para você exercitar o seu conhecimento.

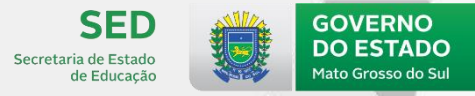

#### PASSO A PASSO PARA O ESTUDANTE

7 - Realizar a leitura das orientações da capa da atividade

#### 8 - Clicar em INICIAR TESTE

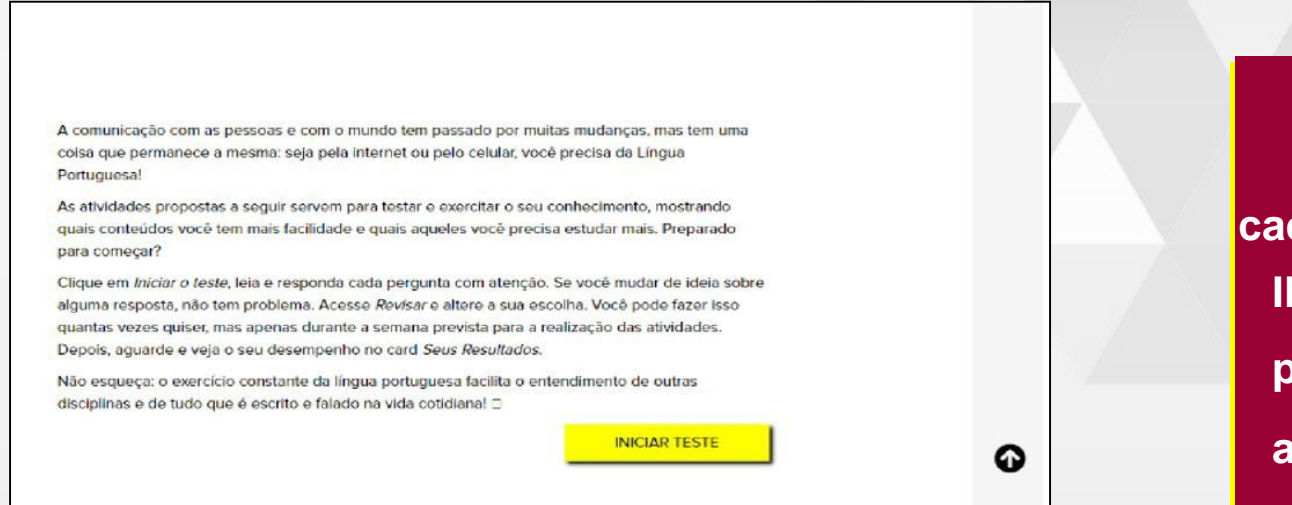

Na capa do caderno, clicar em INICIAR TESTE para ter acesso aos itens.

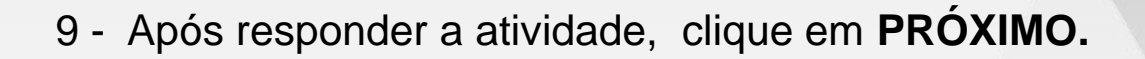

Você também poderá revisar a resposta atual clicando em REVISAR.

| Atividade 1<br>Leia os textos abaixo |           |
|--------------------------------------|-----------|
| Texto 1                              |           |
|                                      | ITEM      |
| REVISAR                              | PROXIMO > |

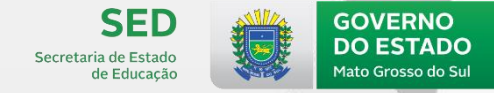

10 - Caso precise voltar em alguma atividade, é só clicar ANTERIOR.

| ATIVIDADE 02<br>Leia os textos ababo. |           |  |
|---------------------------------------|-----------|--|
| Texto 1                               |           |  |
|                                       | ITEM      |  |
| < ANTERIOR REVISAR                    | PROXIMO > |  |

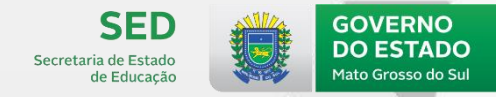

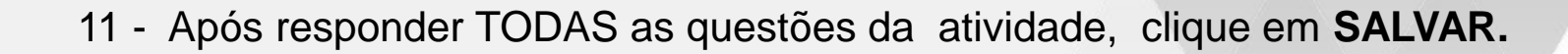

| ATIVIDADE 44<br>Leia os textos abaixo. |  |
|----------------------------------------|--|
| Texto 1                                |  |
| ITEM                                   |  |
| < ANTERIOR REVISAR SALVAR              |  |

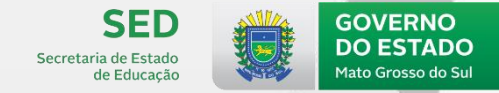

Ao clicar no botão REVISAR:

IMPORTANTE! Você pode alterar a resposta das questões durante a realização do teste.

|                 | Lista de atividade                                                                                                    | S                                                                                                    |                                                                           |                        |
|-----------------|----------------------------------------------------------------------------------------------------|----------------------------------------------------------------------------------------------------|---------------------------------------------------------------------------|------------------------|
|                 | Esta é a lista de questões que comp<br>Nesta listagem, você pode visualizar<br>aberto, preenchida e corrigida.<br>Para visualizar novamente uma ativit<br>frente da atividade.<br>Situação da atividade Atividade | õem o seu caderno de atividades.<br>r o nome de cada atividade e sua situaç<br>dade e revisar sua resposta, clique no íd | ão de preenchimento: <b>em</b><br>cone <b>[2<sup>°</sup> localizado à</b> |                        |
|                 | Situação da atividade                                                                                                    | Atividade                                                                                                    | Ações                                                                     | Clicar no ícone        |
| Situação da <   | Preenchido                                                                                                    | Atividade 1                                                                                                    | Ø                                                                         |                        |
| atividade:      | Preenchido                                                                                                    | Atividade 2                                                                                                    | ß                                                                         | para editar a resposta |
| -<br>m aberto e | Em aberto                                                                                                    | Atividade 3                                                                                                    | ß                                                                         |                        |
|                 | Em aberto                                                                                                    | Atividade 4                                                                                                    | C                                                                         | 0                      |
| Preenchido      | Em aberto                                                                                                    | Atividade 5                                                                                                    | C                                                                         |                        |

SECD Secretaria de Estado de Educação Mato Grosso do Sul

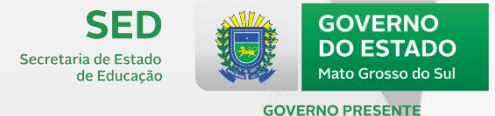

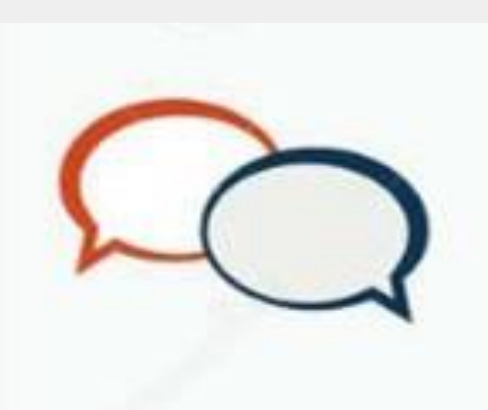

#### Tenho quanto tempo para realizar cada Atividade?

O estudante pode realizar as atividades durante o período em que o caderno estiver disponível na plataforma.

#### **IMPORTANTE!**

Fique atento ao período de disponibilização na plataforma de 03 a 08 de novembro de 2020.

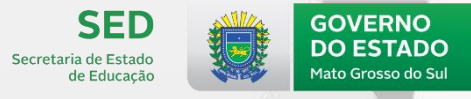

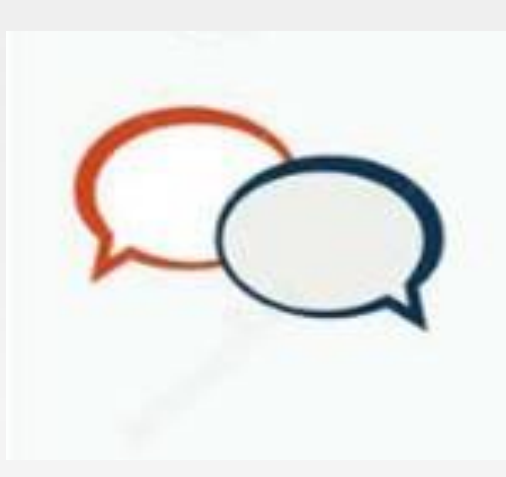

#### Tenho quanto tempo para realizar cada teste?

O estudante pode realizar o teste durante o período em que o caderno estiver disponível na plataforma.

IMPORTANTE! Fique atento ao período de disponibilização na plataforma de 03 a 08 de novembro de 2020.

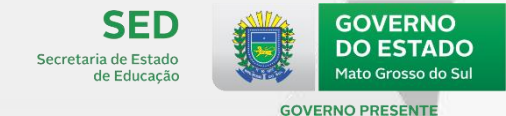

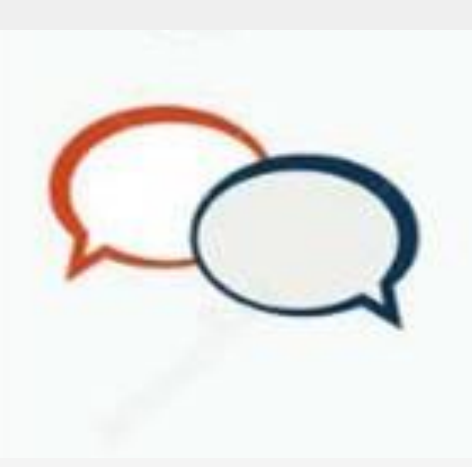

## E se a página travar durante a realização da atividade?

O estudante poderá recomeçar o teste do ponto em que parou. O mesmo acontecerá caso a conexão com a *internet* seja interrompida.

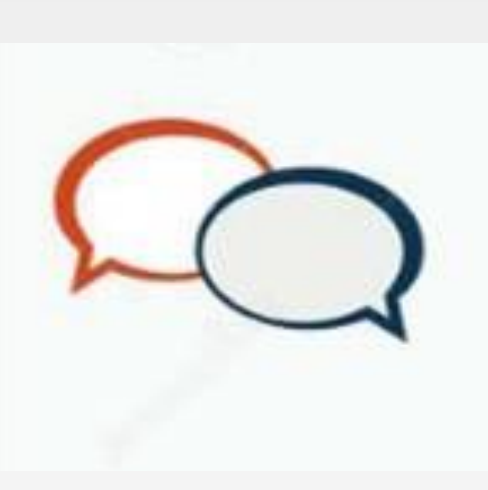

### Iniciei o teste na plataforma. Posso continuar a atividade em outro dia?

Sim. O estudante poderá realizar a atividade em momentos alternados, durante o período em que o caderno estiver disponível na plataforma.

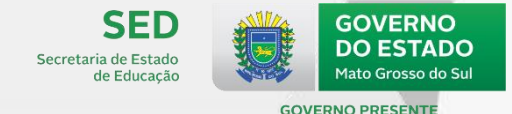

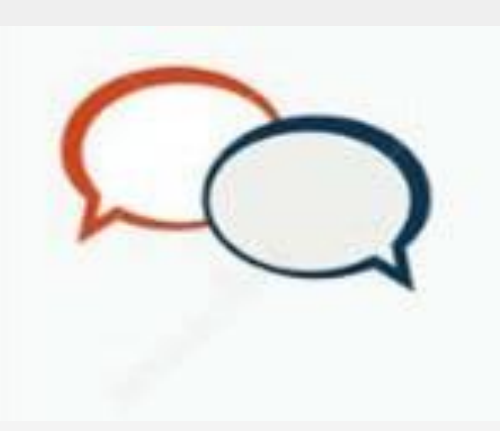

# Posso alterar a resposta de alguma questão?

Durante o cronograma o estudante pode alterar a resposta das questões. Para isso, basta apenas clicar no botão "REVISAR", na página do item (*slide* 25).

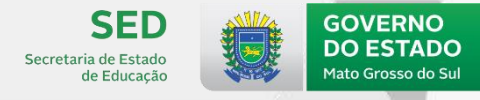

## Não consigo acessar a atividade? O que devo fazer?

O estudante deverá entrar em contato com a direção da escola.

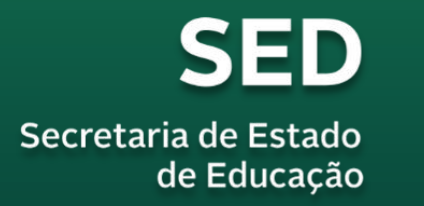

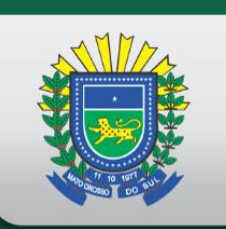

#### GOVERNO DO ESTADO Mato Grosso do Sul